במידה והאתר "תקוע", או שאינכם רואים את העדכונים האחרונים שביצעתם – אנו ממליצים לרענן את הדפדפן ולנקות את זיכרון המטמון בדפדפן.

יש לבצע את השלבים הבאים:

(1) ללחוץ במקלדת על המקש F12 (יפתח חלון בדפדפן)

(2) להקליק עם הכפתור הימני של העכבר על הצלמית של "ריענון עמוד" בסרגל הניווט של הדפדפן (לצד החצים "קדימה"/"אחורה")

(3) נפתח תפריט עם שלוש אפשרויות. יש לבחור באפשרות התחתונה ביותר "Empty cache and hard reload"

(4) ללחוץ שוב על F12 לסגירת החלונית.

×